## MY HR DASHBOARD EMPLOYEE SELF SERVICE (ESS) PORTAL-ADDRESS CHANGE

My HR Dashboard ESS: <u>https://spm-ep.prismhr.com/#/auth/login</u>

- Login with your username and password.
- On the left-hand side of the screen select "Personal" then on the dropdown menu select "Address"

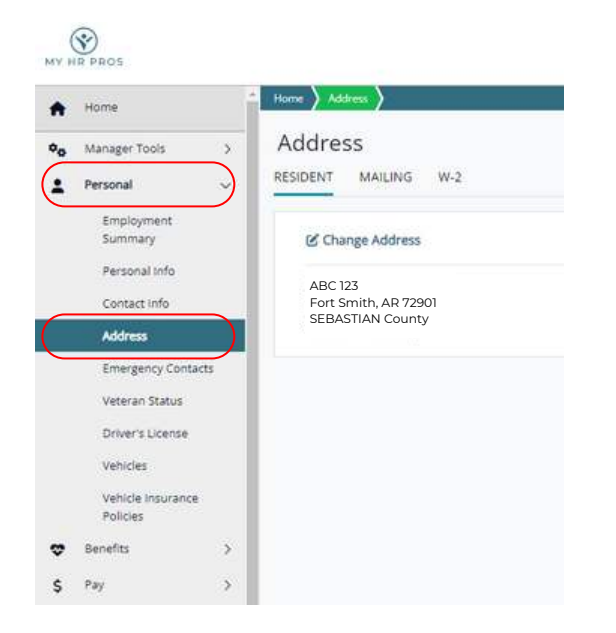

• Once selected, click on the "Change Address" link.

| Home                  | Home Address                   |  |
|-----------------------|--------------------------------|--|
| Personal 🗸            | Address                        |  |
| Employment<br>Summary | RESIDENT MAILING W-2           |  |
| Personal Info         | Change Address                 |  |
| Contact Info          |                                |  |
| Address               | ABC 123<br>Fort Smith AB 72901 |  |
| Emergency Contacts    | SEBASTIAN County               |  |
| Veteran Status        | 3                              |  |
| Driver's License      |                                |  |
| Vehicles              |                                |  |
| Vehicle Jacurance     |                                |  |

• Complete all required fields marked by an asterisk (\*). After doing so, click the "Verify Address" Button.

| MY HR PROS                                                                |                                              |
|---------------------------------------------------------------------------|----------------------------------------------|
| A Home                                                                    | Home Address                                 |
| ●₀         Manager Tools         >           ▲         Personal         ~ | Address<br>RESIDENT MAILING W-2              |
| Employment<br>Summary<br>Personal info<br>Contact info                    | Please enter your address.  * Address Line 1 |
| Address                                                                   |                                              |
| Emergency Contacts<br>Veteran Status                                      | Address Line 2                               |
| Univer's License<br>Vehicles<br>Vehicle Insurance<br>Policies             | * Zip                                        |
| 🗢 Benefits                                                                | Vertify Address Carcel                       |
| \$ Pay >                                                                  |                                              |
| B Documents                                                               |                                              |

• On the verify address screen, if everything looks correct, click the "Submit Change" button

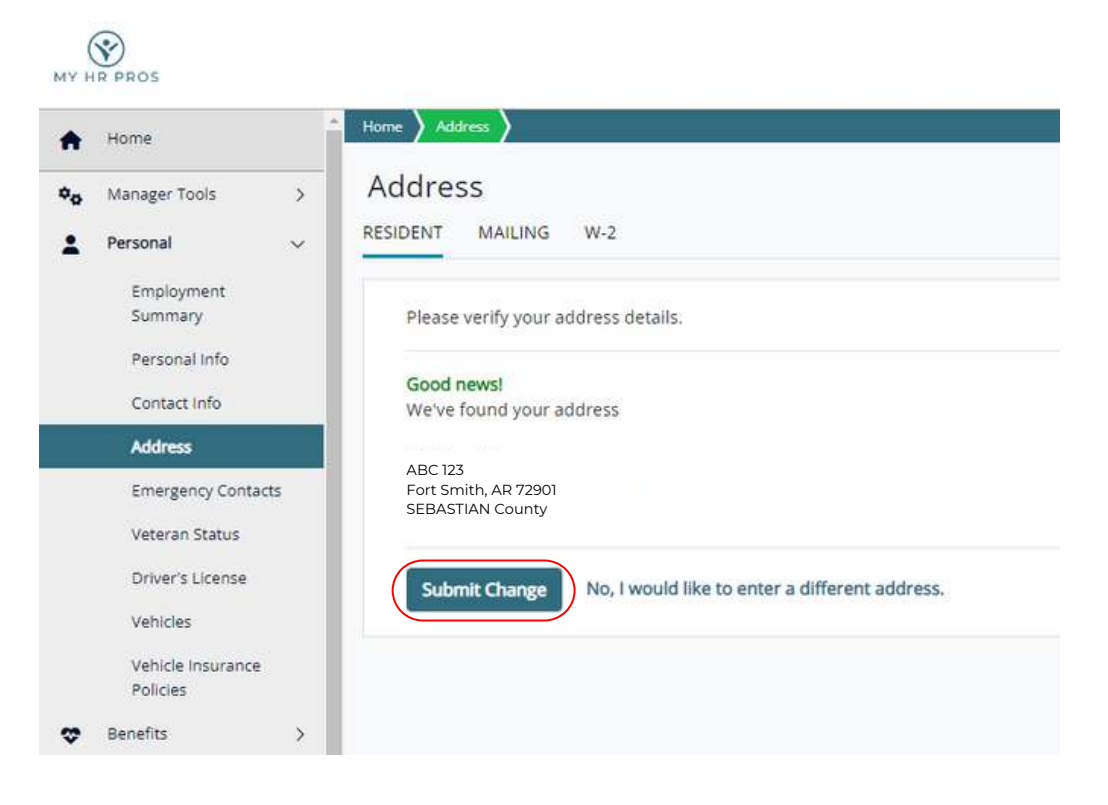